|                          | 2023-2024 GÜZ DÖNEMİ SINAV EVRAKI TESLİM TAKVİMİ     |                                                    |  |  |  |  |  |  |  |
|--------------------------|------------------------------------------------------|----------------------------------------------------|--|--|--|--|--|--|--|
| Tarih                    | Fakülte/Y.Okul/Enstitü                               | Yerleşke                                           |  |  |  |  |  |  |  |
| 04/03/2024               |                                                      |                                                    |  |  |  |  |  |  |  |
| 05/03/2024               |                                                      | TAKSINA VEDI ESKESI                                |  |  |  |  |  |  |  |
| 06/03/2024               | Lisansüstü Eğitim Enstitüsü ve Hukuk Fakültesi       | Ana Bina Giris Kat No.7-02 Tonlanti Odasi          |  |  |  |  |  |  |  |
| 07/03/2024               |                                                      |                                                    |  |  |  |  |  |  |  |
| 08/03/2024               |                                                      |                                                    |  |  |  |  |  |  |  |
| 11/03/2024               |                                                      |                                                    |  |  |  |  |  |  |  |
| 12/03/2024               |                                                      |                                                    |  |  |  |  |  |  |  |
| 13/03/2024               | Mühendislik-Mimarlık Fakültesi                       |                                                    |  |  |  |  |  |  |  |
| 14/03/2024               |                                                      |                                                    |  |  |  |  |  |  |  |
| 15/03/2024               |                                                      | AYAZAĞA YERLEŞKESİ                                 |  |  |  |  |  |  |  |
| 18/03/2024               |                                                      | Kat : 1 Sınav Evrak Arşivi                         |  |  |  |  |  |  |  |
| 19/03/2024<br>20/03/2024 |                                                      |                                                    |  |  |  |  |  |  |  |
|                          | Güzel Sanatlar Fakültesi ve İletişim Fakültesi       |                                                    |  |  |  |  |  |  |  |
| 21/03/2024               |                                                      |                                                    |  |  |  |  |  |  |  |
| 22/03/2024               |                                                      |                                                    |  |  |  |  |  |  |  |
| 25/03/2024               |                                                      |                                                    |  |  |  |  |  |  |  |
| 26/03/2024               |                                                      |                                                    |  |  |  |  |  |  |  |
| 27/03/2024               | Fen-Edebiyat Fakültesi ve Sağlık Bilimleri Fakültesi |                                                    |  |  |  |  |  |  |  |
| 28/03/2024               |                                                      | BEYLİKDÜZÜ YERLESKESİ                              |  |  |  |  |  |  |  |
| 29/03/2024               |                                                      | AVALON BİNASI                                      |  |  |  |  |  |  |  |
| 01/04/2024               |                                                      | Kat : 6 No: F616 Sinay Evrak Arsivi                |  |  |  |  |  |  |  |
| 02/04/2024               |                                                      |                                                    |  |  |  |  |  |  |  |
| 03/04/2024               | Tıp Fakültesi ve Diş Hekimliği Fakültesi             |                                                    |  |  |  |  |  |  |  |
| 04/04/2024               |                                                      |                                                    |  |  |  |  |  |  |  |
| 05/04/2024               |                                                      |                                                    |  |  |  |  |  |  |  |
| 15/04/2024               |                                                      |                                                    |  |  |  |  |  |  |  |
| 10/04/2024               | Maslak Vüksakakulu (Sağlık Programları)              | DETLINDOZO TERLEŞKESI<br>MESLEK YÜKSEKOKULU BİNASI |  |  |  |  |  |  |  |
| 18/04/2024               | Mesiek Tuksekokulu (Saglik Frogramlari)              | Kat · B2 No·14 Sinay Evrak Arsivi                  |  |  |  |  |  |  |  |
| 19/04/2024               |                                                      |                                                    |  |  |  |  |  |  |  |
| 22/04/2024               |                                                      |                                                    |  |  |  |  |  |  |  |
| 24/04/2024               |                                                      |                                                    |  |  |  |  |  |  |  |
| 25/04/2024               | Meslek Yüksekokulu (Teknik Programlar)               |                                                    |  |  |  |  |  |  |  |
| 26/04/2024               |                                                      | HADIMKÖY YERLEŞKESİ                                |  |  |  |  |  |  |  |
| 29/04/2024               |                                                      | Kat : -1 No: B1-78 Sınav Evrak Arşivi              |  |  |  |  |  |  |  |
| 30/04/2024               | itateedt op ident Ditterten Establiset               |                                                    |  |  |  |  |  |  |  |
| 02/05/2024               | iktisadi ve idari Bilimler Fakultesi                 |                                                    |  |  |  |  |  |  |  |
| 03/05/2024               |                                                      |                                                    |  |  |  |  |  |  |  |

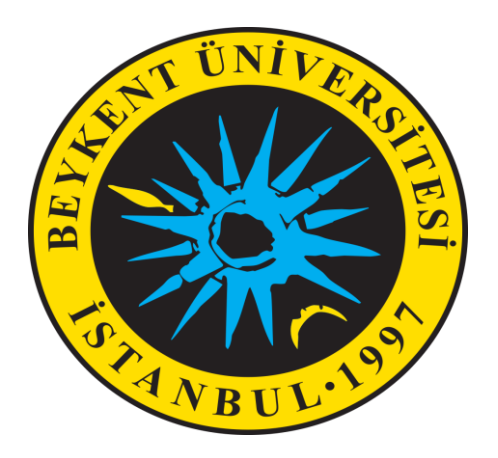

## KÜTÜPHANE VE ÖĞRENME KAYNAKLARI DAİRE BAŞKANLIĞI

## 2023-2024 GÜZ DÖNEMİ SINAV EVRAK ARŞİV SİSTEMİ KILAVUZU

### SINAV EVRAK ARŞİV SİSTEMİ VE ARŞİV TESLİMİNDE DİKKAT EDİLMESİ GEREKLİ HUSUSLAR

- Akademisyenlerimizin 2023-2024 Eğitim Öğretim Yılı Güz Dönemi derslerine ait sınav evrak teslim tutanakları (EK-1) sınav evrakı arşiv sistemi üzerinden çıktıları alınıp imzalanmalıdır.
- Sisteme giriş için Kütüphane web sayfasında yer alan "Sınav Evrakı Arşiv Sistemi"ne giriş yapılarak, "Arşiv işlemleri/Sınav Evrakları" veri girişi ekranı kullanılmalıdır. Dersler, kullanıcı hesaplarında sınav evrakı arama ekranında otomatik olarak görüntülenmektedir. Her bir ders ve grup için ayrı bir EK-1 tutanağı alındıktan ve imzaları tamamlandıktan sonra sınav evraklarıyla birlikte arşiv birimlerine teslim edilir.
- Daha önce sisteme giriş yapan akademisyenlerimizin şifreleri geçerlidir. Şifrelerini unutan akademisyenlerin <u>arsiv@beykent.edu.tr</u> adresine şifrelerini unuttuklarını bildiren bir mail göndermeleri gerekmektedir. Sınav evrakı arşiv sistemi ve izlenecek adımlar kılavuzda belirtilmiştir.
- Yeni giriş için;

Kullanıcı adı: Ad.Soyad (Türkçe karakter geçerlidir)

Şifre:1

# GÜZ DÖNEMİ SINAV ZARFI:

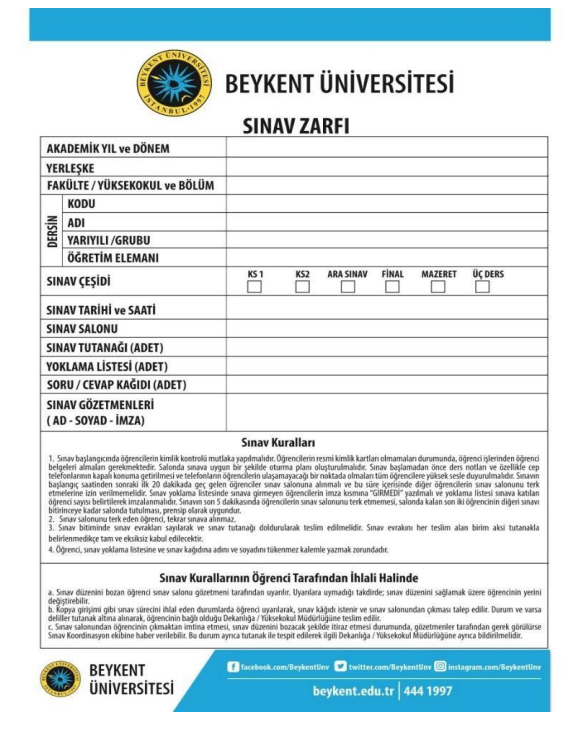

Derse ait zarf içeriği (Ders zarfı) aşağıda belirtilen evraklardan oluşmalıdır:

- **İZLENCE;** derse ait izlence OBS üzerinden alınmış ve sayfaları imzalı olmalıdır.
- BAĞIL NOT ÇİZELGESİ; dersin öğrencilerine ait harf notlu bağıl çizelge OBS üzerinden alınmış ve sayfaları imzalı olmalıdır.
- **DERS YOKLAMALARI**; derslere ait imzalı ve online yapılan dersler için DVD'ye yazdırılmış yoklamalar eklenmelidir.

Sınavlara ait zarflarda ise sınav kağıtları ile birlikte aşağıdaki evraklar bulunmalıdır:

- SORULAR VE CEVAP ANAHTARLARI; dersin sınavlarına ait sorular ve cevap anahtarları eklenmelidir. Cevap anahtarları ve değerlendirme kriterlerinde puantaj bulunmalıdır.
- SINAV TUTANAĞI VE SINAV YOKLAMASI; sınavlara ait tutanak ve yoklamaların bulunması gerekmektedir.

### **BEYKENT ÜNİVERSİTESİ SINAV ZARFI** AKADEMİK YIL ve DÖNE YERLEŞKI FAKÜLTE / YÜKSEKOKUL ve BÖLÜN KODU ÖĞRETİM ELEMA SINAV CESIDI SINAV TARIHI ve SAATI SINAV SALONU SINAV TUTANAĞI (ADET YOKLAMA LİSTESİ (ADET SORU / CEVAP KAĞIDI (ADE1 SINAV GÖZETMENLERİ AD - SOYAD - İMZA) Sinav Kuralla v Kurallarının Öğrenci Tarafından İhlali Halind

## **TEK DERS VE 44C SINAV ZARFI:**

Tek ders ve 44C sınavlarına ait zarflar aşağıda belirtilen evraklardan oluşmalıdır:

- **İZLENCE;** derse ait izlence OBS üzerinden alınmış ve sayfaları imzalı olmalıdır.
- BAĞIL NOT ÇİZELGESİ; dersin öğrencilerine ait harf notlu bağıl çizelge OBS üzerinden alınmış ve sayfaları imzalı olmalıdır.
- SORULAR VE CEVAP ANAHTARI; dersin sınavlarına ait sorular ve cevap anahtarları eklenmelidir. Cevap anahtarları ve değerlendirme kriterlerinde puantaj bulunmalıdır.
- SINAV TUTANAĞI VE SINAV YOKLAMASI; sınavlara ait tutanak ve yoklamalar bulunması gerekmektedir.

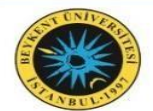

**BEYKENT ÜNİVERSİTESİ** 

### **SINAV ZARFI**

| AK                         | ADEMİK YIL ve DÖNEM                  |      |     |           |       |         |         |
|----------------------------|--------------------------------------|------|-----|-----------|-------|---------|---------|
| YER                        | LEŞKE                                |      |     |           |       |         |         |
| FAR                        | (ÜLTE / YÜKSEKOKUL ve BÖLÜM          |      |     |           |       |         |         |
|                            | KODU                                 |      |     |           |       |         |         |
| SIN                        | ADI                                  |      |     |           |       |         |         |
| DER                        | YARIYILI /GRUBU                      |      |     |           |       |         |         |
|                            | ÖĞRETİM ELEMANI                      |      |     |           |       |         |         |
| SINAV ÇEŞİDİ               |                                      | KS 1 | KS2 | ARA SINAV | FİNAL | MAZERET | ÜÇ DERS |
| SIN                        | AV TARİHİ ve SAATİ                   |      |     |           |       |         |         |
| SIN                        | AV SALONU                            |      |     |           |       |         |         |
| SIN                        | AV TUTANAĞI (ADET)                   |      |     |           |       |         |         |
| YOP                        | (LAMA LİSTESİ (ADET)                 |      |     |           |       |         |         |
| SORU / CEVAP KAĞIDI (ADET) |                                      |      |     |           |       |         |         |
| SIN<br>( Al                | AV GÖZETMENLERİ<br>) - SOYAD - İMZA) |      |     |           |       |         |         |

#### Sınav Kuralları

1. Sınav başlangıcında öğrencilerin kimlik kontrolü mutlaka yapılmalıdır. Öğrencilerin resmi kimlik kartları olmamaları durumunda, öğrenci işlerinden öğrenci belgeleri almaları gerekmektedir. Salonda sınava uygun bir şekilde oturma planı oluşturulmalıdır. Sınav başlamadan önce ders notları ve özellikle cep telefonlarını öğrenci işlerinden öğrenci almaları gerekmektedir. Salonda sınava uygun bir şekilde oturma planı oluşturulmalıdır. Sınava başlamadan önce ders notları ve özellikle cep telefonlarını öğrenci işlerinden öğrenci elerin ulaşmayayaçağı bir nöktada olmaları tüm öğrencilere yüsek se ed vuyurulmalıdır. Sınavı başlangıç saatınden sonraki ilk 20 dakikada geç gelen öğrencileri nava salonuna tenk uverilmemelidir. Sınavı yoklama ilstsinde nava girmeyen öğrencilerin sınav salonunu terk etmemesi, salonda tutuması, nensip olarak uygundur.
2. Sınav solonunu terk eden öğrenci, tekrar sınava alınmaz.
3. Sınav biliminde sınav evrakları saylarak ve sınav tutanağı doldurularak teslim edilmelidir. Sınavı nerasalonunu terk etmemesi, salonda tutundalır sınava alınmaz.

 Sinav bitiminde sınav evrakları sayılarak ve sınav tutanağı doldurularak teslim edilmelidir. Sınav evrakını her teslim alan birim aksi tutanakl belirlenmedikçe tam ve eksiksiz kabul edilecektir.
 Öğrenci, sınav yoklama listesine ve sınav kağıdına adını ve soyadını tükenmez kalemle yazmak zorundadır.

#### Sınav Kurallarının Öğrenci Tarafından İhlali Halinde

a. Sınav düzenini bozan öğrenci sınav salonu gözetmeni tarafından uyanlır. Uyarılara uymadığı takdirde; sınav düzenini sağlamak üzere öğrencinin yerini değiştirebilir.
b. Kopya qirişinin gibi sınav sürecini ihlal eden durumlarda öğrenci uyanlarak, sınav kâğıdı istenir ve sınav salonundan çıkması talep edilir. Durum ve varsa deliller tutanak altına alınarak, öğrencinin bağlı olduğu Dekanlığa / Yüksekokul Müdürlüğüne teslim edilir.
c. Sınav salonundan öğrencinin çıkmaktan imtina etmesi, sınav düzenlini bozacak şekilde titraz etmesi durumunda, gözetmenler tarafından gerek görülürse Sınav Koordinasyon ekibine haber verilebilir. Bu durum aynat utanak ile teşpit edilerek liğil Dekanlığa / Yüksekokul Müdürlüğüne ayrıca bildirilmelidir.

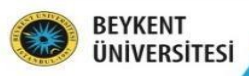

F facebook.com/BeykentUnv ♥ twitter.com/BeykentUnv ◎ instagram.com/BeykentUnv ◎ instagram.com/Beykent.edu.tr | 444 1997

Dersin Adı: Dersin Dönemi:

#### Sınav Evrakları Kontrol Listesi

| 34 | DERSINE ILIŞKIN TESPITLER                                                                                  |  |
|----|----------------------------------------------------------------------------------------------------|--|
| 1  | Sınav tutanağında sınava giren toplam öğrenci sayısı bulunmaktadır.                                        |  |
| 2  | Sınava giren öğrenci sayısı ile tutanakta yer alan öğrenci sayısı eşittir.                                 |  |
| 3  | Sınava giren öğrenci sayısı ile dosyada yer alan sınav kağıdı sayısı eşittir.                              |  |
| 4  | Sınav tutanağında gözetmenin imzası bulunmaktadır.                                                         |  |
| 5  | Sınav tutanağında sınav tarihi bulunmaktadır.                                                              |  |
| 6  | Sınav tutanağında ders kodu ve adı yazılmıştır.                                                            |  |
| 7  | Sınava giren öğrenci listesi bulunmaktadır.                                                                |  |
| 8  | Sınava giren öğrenci yoklama listesinde öğrenci imzası tükenmez kalemle atılmıştır.                        |  |
| 9  | Sınav kağıtları üzerinde toplam not yer almaktadır.                                                        |  |
| 10 | Sınav kağıdında her soruya puan verilmiş ve bunların toplamı sınav kağıdında yer alan toplam nota eşittir. |  |
| 11 | Değerlendirmeye eçaş çeyan anahtarı sınay doşyaşının içerişinde hulunmaktadır.                             |  |

#### Dersin Öğretim Elemanı

| Adı Soyadı | : |
|------------|---|
| İmza       | : |
| Tarih      | : |

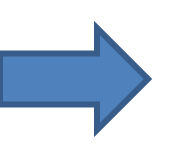

### SINAV ZARFINININ ÖN YÜZÜNDEKİ ALANLARIN EKSİKSİZ DOLDURULMASI GEREKMEKTEDİR.

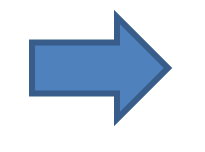

SINAV ZARFININ ARKA YÜZÜNDEKİ ALANLARIN DOLDURULUP İMZALANMASI GEREKMEKTEDİR.

## SINAV EVRAK ARŞİV OTOMASYON SİSTEMİNE GİRİŞ VE EK-1 TUTANAĞININ ALINMASI

- Tüm evrakların eksiksiz şekilde hazırlandığından emin olduktan sonra arşiv otomasyon sistemine giriş yapılır.
- Sisteme erişim için Kütüphane web sayfasında yer alan "Sınav Evrakı Arşiv Sistemi"ne giriş yapılarak, her bir ders ve grup için sistem üzerinden "8 maddelik EK-1 sınav evrakı teslim tutanağının doldurularak çıktısı alınır.
  - Sınav teslim tarihlerinin ilan edilmesinden itibaren dönemlik olarak yapılan sınavlar arşiv otomasyon sisteminde sınav evrak arama ekranında otomatik olarak görüntülenmektedir.
- Tek ders ve 44C sınavlarını görüntülemek için dönem bilgisi olarak «3 DERS GÜZ» ve «44C EK SINAV GÜZ» seçilip aratılması gerekmektedir.

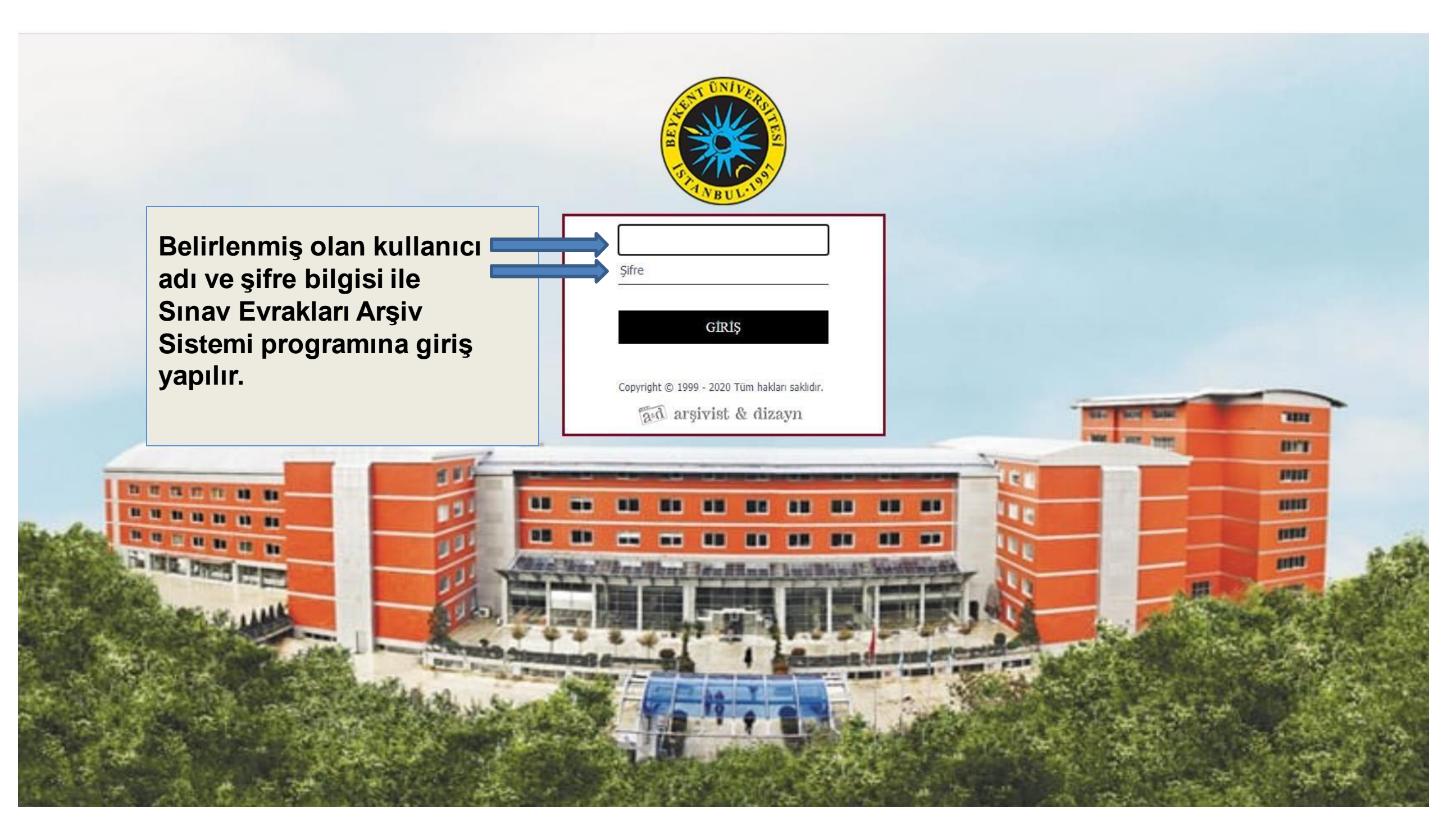

| 0                                           |                           |                             |                  |                         | Hoşgeldiniz, | 2 ∞ ∞ # ?             | * |
|---------------------------------------------|---------------------------|-----------------------------|------------------|-------------------------|--------------|-----------------------|---|
| Arşiv İşlemleri <del>-</del> Öd             | dünç İşlemleri –          |                             | İmha İşlemleri 🗸 | Parametreler 🗸          |              | Raporlar <del>-</del> |   |
| Arşiv İşlemleri / Sınav Evrakları Veri G    | <b>irişi</b><br>Departman | İSTANBUL BEYKENT ÜNİVERSİTE |                  | Konu SINAV EVRAKLARI    |              |                       |   |
|                                             |                           |                             |                  |                         |              | Sınav Evrağı Arama    |   |
| Öğretim Elemanı                             | ~                         | Dersin Adı Seçiniz          | *                | Eğitim Yılı 2023 - 2024 | <b>v</b>     |                       |   |
| Dönemi GÜZ<br>Kayıt Durumu Seciniz          | *<br>*                    | Sınav Gurubu Seçiniz        | *                | Sınav Adı Seçiniz       | /            |                       |   |
| Alanları Temizle Ara<br>Kurum Arşive Gönder |                           |                             |                  |                         |              |                       |   |
|                                             |                           |                             |                  |                         |              |                       |   |

Eğitim yılı ve dönem bilgisi girilerek ara butonu ile sistemde yüklenmiş olan derslerinize ulaşabilirsiniz.

44C ve Tek ders sınavlarını görüntülemek için eğitim-öğretim yılı seçildikten sonra dönem bilgisinden "44C Ek Sınav Güz" veya "Üç Ders Güz" başlıklarını seçip arama yapılması gerekmektedir.

| 0                                |                                                                                               |                                                              |                  |                                              | Hoşgeldiniz, 🛛 👔 🧌 👫 ?  |
|----------------------------------|-----------------------------------------------------------------------------------------------|--------------------------------------------------------------|------------------|----------------------------------------------|-------------------------|
| Arşiv İşlemleri <del>-</del>     | Ödünç                                                                                         | İşlemleri <del>-</del>                                       | İmha İşlemleri 🗸 | Parametreler                                 | + Raporlar <del>-</del> |
| Arşiv İşlemleri / Sın            | av Evrakları Veri Girişi                                                                      | Departman İSTANBUL BEYKENT Ü                                 | NÎVERSÎTE:       | Konu SINAV EVRAKLARI                         |                         |
|                                  |                                                                                               |                                                              |                  |                                              | Sınav Evrağı Arama      |
| Öğretim Elemanı<br>Dönemi        | GÜZ V                                                                                         | Dersin Adı <sub>Seçir</sub><br>Sınav Gurubu <sub>Seçir</sub> | niz 💙            | Eğitim Yılı 2023 - 2024<br>Sınav Adı Seçiniz | <ul> <li>✓</li> </ul>   |
| Kayıt Durumu<br>Alanları Temizle | 44C EK SINAV BAHAR<br>44C EK SINAV GÜZ<br>BAHAR<br>DİĞER<br>GÜZ                               |                                                              |                  |                                              |                         |
| Kurum Arşive Gör                 | TEK DERS BAHAR<br>TEK DERS GÜZ<br>TEK DERS YAZ<br>ÜÇ DERS BAHAR<br>ÜÇ DERS GÜZ<br>ÜÇ DERS YAZ |                                                              |                  |                                              |                         |
| Toplam Sınav Evrağı : 13 Ade     | YAZ<br>PYILLIK                                                                                | Teslim Tutanağı A4 Şablonu 🛛 🗸                               | Yazdır           |                                              | Kayıt/Sayfa: 2000 🗙     |

# Arama işlemi sonucunda dersler ekranın alt kısmında gösterilmektedir.

| Öğretim Elemanı     | ~         | Dersin Adı   | Seçiniz 🗸 | Eğitim Yılı | 2023 - 2024 🗸 | ] |  |  |  |  |
|---------------------|-----------|--------------|-----------|-------------|---------------|---|--|--|--|--|
| Dönemi              | GÜZ 🗸     | Sınav Gurubu | Seçiniz 🗸 | Sınav Adı   | Seçiniz 🗸     | ] |  |  |  |  |
| Kayıt Durumu        | Seçiniz 🗸 |              |           |             |               |   |  |  |  |  |
| Manları Temizle Ara |           |              |           |             |               |   |  |  |  |  |
| Kurum Arşive Gön    | nder      |              |           |             |               |   |  |  |  |  |

| Foplam Si      | nav Ev | rrağı : 13 Adet XLS'e Aktar Sınav Evrak | a Teslim Tutanağı A4 Şablonu 🗸 Yazdır                  |             | Kayıt  | /Sayfa: 2000 💙 |   |
|----------------|--------|-----------------------------------------|--------------------------------------------------------|-------------|--------|----------------|---|
| šinav<br>vrağı | 0      | Öğretim Elemanı                         | Dersin Adı                                             | Eğitim Yılı | Dönemi | Sinav Guru     |   |
| ⇒              |        |                                         | Dünya Mutfaklarından Uygulamalar (81100000002211) (TR) | 2023 - 2024 | GÜZ    | 1              |   |
| ⇒              |        |                                         | Dünya Mutfaklarından Uygulamalar (81100000002211) (TR) | 2023 - 2024 | GÜZ    | 1              |   |
| ⇒              |        |                                         | Dünya Mutfaklarından Uygulamalar (81100000002211) (TR) | 2023 - 2024 | GÜZ    | 1              |   |
| ⇒              |        |                                         | Dünya Mutfaklarından Uygulamalar (81100000002211) (TR) | 2023 - 2024 | GÜZ    | 1              |   |
| ⇒              |        |                                         | Dünya Mutfaklarından Uygulamalar (81100000002211) (TR) | 2023 - 2024 | GÜZ    | 1              |   |
| →              |        |                                         | Dünya Mutfaklarından Uygulamalar (81100000002211) (TR) | 2023 - 2024 | GÜZ    | 3              |   |
| ⇒              |        |                                         | Dünya Mutfaklarından Uygulamalar (81100000002211) (TR) | 2023 - 2024 | GÜZ    | 3              |   |
| →              |        |                                         | Dünya Mutfaklarından Uygulamalar (81100000002211) (TR) | 2023 - 2024 | GÜZ    | 3              |   |
| ⇒              |        |                                         | Dünya Mutfaklarından Uygulamalar (81100000002211) (TR) | 2023 - 2024 | GÜZ    | 3              |   |
| ⇒ _            |        |                                         | Dünya Mutfaklarından Uygulamalar (81100000002211) (TR) | 2023 - 2024 | GÜZ    | 3              |   |
| ⇒              |        |                                         | Gastronomide Yeni Eğilimler (81100000001703) ()        | 2023 - 2024 | GÜZ    | 1              |   |
| ⇒              |        |                                         | Gastronomide Yeni Eğilimler (81100000001703) ()        | 2023 - 2024 | GÜZ    | 1              |   |
| ⇒              |        |                                         | Gastronomide Yeni Eğilimler (81100000001703) ()        | 2023 - 2024 | GÜZ    | 1 .            | • |

Arama sonucuna göre bulunan sınavlarınızı tek ekranda görebilmek için kayıt/sayfa kısmını Toplam Sınav Evrakında gözüken rakamdan yüksek bir sayıya getirebilirsiniz. Her ders için ayrı ayrı olacak şekilde, ilgili derse ait kayıtlardan herhangi birisi seçilmeli ve Yazdır butonu tıklanmalıdır. Yazdır butonu tıklandıktan sonra açılacak olan sayfadan Ek-1 evrakı yazdırılmalıdır. Her ders için bir adet Ek-1 evrakı alınması yeterlidir.

| Öğretim Elemanı      | ~         | Dersin Adı   | Seçiniz 🗸 | Eğitim Yılı | 2023 - 2024 🗸 |  |  |  |  |
|----------------------|-----------|--------------|-----------|-------------|---------------|--|--|--|--|
| Dönemi               | güz 🗸     | Sınav Gurubu | Seçiniz 🗸 | Sınav Adı   | Seçiniz 🗸     |  |  |  |  |
| Kayıt Durumu         | Seçiniz 🗸 |              |           |             |               |  |  |  |  |
| Alanları Temizle Ara |           |              |           |             |               |  |  |  |  |
| Kurum Arşive Gönder  |           |              |           |             |               |  |  |  |  |

| Toplam S        | plam Sınav Evrağı : 13 Adet XLS'e Aktar Sınav Evrakı Teslim Tutanağı A4 Şablonu 🗸 Yazdır Kayıt |                 |                                                        |             |        |            |  |  |
|-----------------|------------------------------------------------------------------------------------------------|-----------------|--------------------------------------------------------|-------------|--------|------------|--|--|
| Sınav<br>Evrağı |                                                                                                | Öğretim Elemanı | Dersin Adı                                             | Eğitim Yılı | Dönemi | Sinav Guru |  |  |
| ⇒               |                                                                                                |                 | Dünya Mutfaklarından Uygulamalar (81100000002211) (TR) | 2023 - 2024 | GÜZ    | 1          |  |  |
| ⇒               |                                                                                                |                 | Dünya Mutfaklarından Uygulamalar (81100000002211) (TR) | 2023 - 2024 | GÜZ    | 1          |  |  |
| ⇒               |                                                                                                |                 | Dünya Mutfaklarından Uygulamalar (81100000002211) (TR) | 2023 - 2024 | GÜZ    | 1          |  |  |
| ⇒               |                                                                                                |                 | Dünya Mutfaklarından Uygulamalar (81100000002211) (TR) | 2023 - 2024 | GÜZ    | 1          |  |  |
| ⇒               |                                                                                                |                 | Dünya Mutfaklarından Uygulamalar (81100000002211) (TR) | 2023 - 2024 | GÜZ    | 1          |  |  |
| →               |                                                                                                |                 | Dünya Mutfaklarından Uygulamalar (81100000002211) (TR) | 2023 - 2024 | GÜZ    | 3          |  |  |
| ⇒               |                                                                                                |                 | Dünya Mutfaklarından Uygulamalar (81100000002211) (TR) | 2023 - 2024 | GÜZ    | 3          |  |  |
| →               |                                                                                                |                 | Dünya Mutfaklarından Uygulamalar (81100000002211) (TR) | 2023 - 2024 | GÜZ    | 3          |  |  |
| ⇒               |                                                                                                |                 | Dünya Mutfaklarından Uygulamalar (81100000002211) (TR) | 2023 - 2024 | GÜZ    | 3          |  |  |
| ⇒               |                                                                                                |                 | Dünya Mutfaklarından Uygulamalar (81100000002211) (TR) | 2023 - 2024 | GÜZ    | 3          |  |  |
| ⇒               |                                                                                                |                 | Gastronomide Yeni Eğilimler (81100000001703) ()        | 2023 - 2024 | GÜZ    | 1          |  |  |
| ⇒               | ✓                                                                                              |                 | Gastronomide Yeni Eğilimler (81100000001703) ()        | 2023 - 2024 | GÜZ    | 1          |  |  |
| ⇒               |                                                                                                |                 | Gastronomide Yeni Eğilimler (81100000001703) ()        | 2023 - 2024 | GÜZ    | 1 -        |  |  |

Üzerinize tanımlı derslerinizin Ek-1 evrakları yazdırıldıktan sonra geriye dönülerek ilgili dersler seçilmeli ve Kurum Arşive Gönder butonu tıklanmalıdır.

# Yazdır butonundan sonra açılan ara ekranda ilgili adımlar takip edilerek Ek-1 evrakı PDF formatında yazdırıldıktan sonra dersler kurum arşive gönderilmek üzere ana ekrana dönülür.

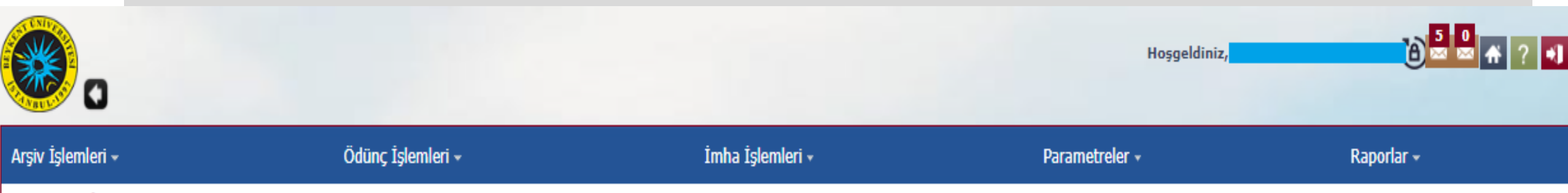

Arşiv İşlemleri / Sınav Evrakları Veri Girişi

### Lütfen EK-1 tutanağınızın çıktısını aldıktan sonra sınav kayıtlarınızı kurum arşive göndermeyi unutmayınız.

|                                     | 💿 Rapor İşlemleri                                                                                                    | <b>A</b>     |
|-------------------------------------|----------------------------------------------------------------------------------------------------|--------------|
| 🧭 K < Sayfa 1 ∨ of 1 > >  🗟 🔒 Pdf ∨ |                                                                                                    |              |
|                                     | UserDataInputPagesNew.aspx - Google Chrome                                                                                                    | o x          |
|                                     | ▲ Güvenli değil 10.1.1.133:2828/UserDataInputPagesNew.aspx?dxrep_fake=&qs=PwBhAHAAcABUAG4APQBBAHIA                                                                                                    | cwBpA   ද    |
| 1.adım                              |                                                                                                    | <b>-</b> :   |
| 3.adım                              | $\equiv$ OserDataInputPagesNew.aspx $\top$ / $\top$ $\top$ $\top$ $\top$ $\top$ $\odot$ $\checkmark$ $\checkmark$                                                                                                    |              |
|                                     | Image: Second Second | adım<br>EK-1 |
|                                     | 1       Fakülte       : Meslek Yüksekokulu         Eğitim Öğretim Yılı       : 2023 - 2024         Dönemi       : GÜZ         Eğitim Türü       : Yok         Sınav Grubu       : 1                                                                                                    |              |

| Öğretim Elemanı      | ~       | Dersin Adı  | Seçiniz | ~ | Eğitim Yılı | 2023 - 2024 | ~ |
|----------------------|---------|-------------|---------|---|-------------|-------------|---|
| Dönemi GÜZ           | ✓ Si    | inav Gurubu | Seçiniz | ~ | Sınav Adı   | Seçiniz     | * |
| Kayıt Durumu Seçiniz | *       |             |         |   |             |             |   |
| Alanları Temizle Ara |         |             |         |   |             |             |   |
| Kurum Arşive Gönder  | 2. adım |             |         |   |             |             |   |

| Toplam Sinav Evrağı : 13 Adet XLS'E AKtar Sinav Evrakı Teslim Tutanağı A4 Şablonu 🗸 Yazdır |          |                 |                                                        |             |        | Sayfa: 2000 🗸 | 1 |
|--------------------------------------------------------------------------------------------|----------|-----------------|--------------------------------------------------------|-------------|--------|---------------|---|
| Sınav<br>Evrağı                                                                            |          | Öğretim Elemanı | Dersin Adı                                             | Eğitim Yılı | Dönemi | Sinav Guru    | * |
| -                                                                                          |          |                 | Dünya Mutfaklarından Uygulamalar (81100000002211) (TR) | 2023 - 2024 | GÜZ    | 1             |   |
| ⇒                                                                                          |          |                 | Dünya Mutfaklarından Uygulamalar (81100000002211) (TR) | 2023 - 2024 | GÜZ    | 1             |   |
| ⇒                                                                                          |          |                 | Dünya Mutfaklarından Uygulamalar (81100000002211) (TR) | 2023 - 2024 | GÜZ    | 1             |   |
| -                                                                                          |          |                 | Dünya Mutfaklarından Uygulamalar (81100000002211) (TR) | 2023 - 2024 | GÜZ    | 1             |   |
| -                                                                                          |          |                 | Dünya Mutfaklarından Uygulamalar (81100000002211) (TR) | 2023 - 2024 | GÜZ    | 1             |   |
| -                                                                                          |          |                 | Dünya Mutfaklarından Uygulamalar (81100000002211) (TR) | 2023 - 2024 | GÜZ    | 3             |   |
| ⇒                                                                                          |          |                 | Dünya Mutfaklarından Uygulamalar (81100000002211) (TR) | 2023 - 2024 | GÜZ    | 3             |   |
| ⇒                                                                                          |          |                 | Dünya Mutfaklarından Uygulamalar (81100000002211) (TR) | 2023 - 2024 | GÜZ    | 3             |   |
| ⇒                                                                                          |          |                 | Dünya Mutfaklarından Uygulamalar (81100000002211) (TR) | 2023 - 2024 | GÜZ    | 3             |   |
| ⇒                                                                                          |          |                 | Dünya Mutfaklarından Uygulamalar (81100000002211) (TR) | 2023 - 2024 | GÜZ    | 3             |   |
| →                                                                                          |          |                 | Gastronomide Yeni Eğilimler (81100000001703) ()        | 2023 - 2024 | GÜZ    | 1             |   |
| →                                                                                          | <b>~</b> | 1. adım         | Gastronomide Yeni Eğilimler (81100000001703) ()        | 2023 - 2024 | GÜZ    | 1             |   |
| →                                                                                          |          |                 | Gastronomide Yeni Eğilimler (81100000001703) ()        | 2023 - 2024 | GÜZ    | 1             | ÷ |
| 4                                                                                          |          |                 |                                                        |             |        |               |   |

Ana ekrana döndüğünüzde derslerinize ait sınavlar yeniden seçilir ve 'Kurum Arşive Gönder' butonu ile işlem tamamlanır. Sınavlara ait kayıtlardan herhangi bir tanesinin seçilmesi yeterlidir.

Not: Kurum Arşive gönderme işlemi yapılmadan önce EK-1 tutanağının çıktısının alınması zorunludur. Bu işlem sırasına göre hareket edilmediği takdirde yazdırma opsiyonu kapanacaktır.

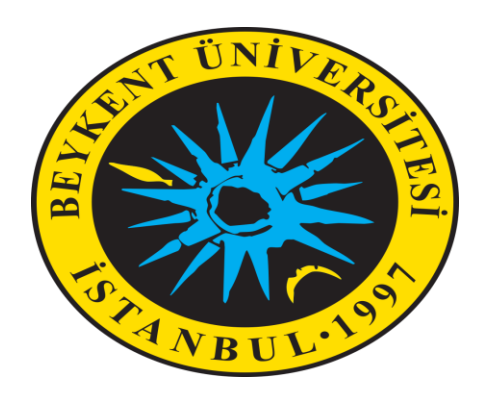

### SINAV EVRAKI ARŞİV SİSTEMİ

İletişim adresi : arsiv@beykent.edu.tr

Erişim adresi : http://10.1.1.133:2828/Login.aspx

KÜTÜPHANE ve ÖĞRENME KAYNAKLARI MERKEZİ DAİRE BAŞKANLIĞI